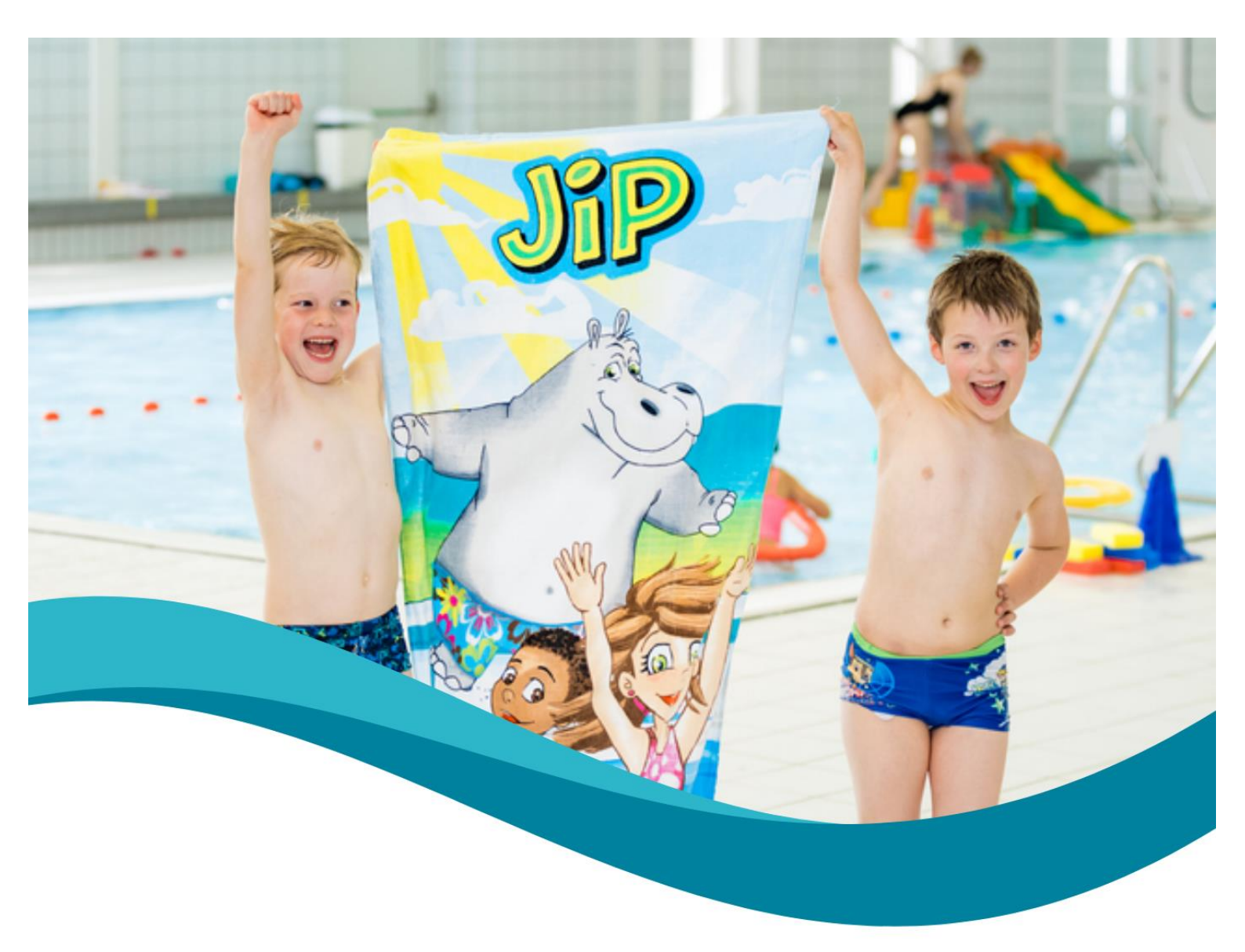

# Zwembad De Waterkanten

# Zomerzwemles 2025

21 juli t/m 31 augustus

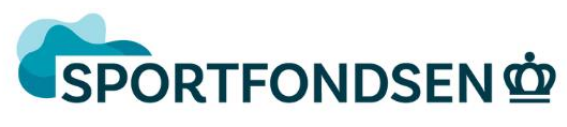

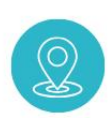

Sportlaan 21 2161 VA Lisse

Bel ons op <u>0252-414488</u>

Bezoek onze website www.dewaterkanten.nl

# Zomerzwemles

In de zomervakantie van Regio Midden (21 juli t/m 31 augustus) stoppen de reguliere zwemlessen bij Sportcentrum De Waterkanten gedurende zes weken. Wel worden tijdens deze periode zomerzwemlessen aangeboden. Door één of meerdere weken te zwemmen, maken kinderen een spetterende start of trekken ze een eindsprintje naar hun diploma.

- Gedurende zes weken worden er van maandag t/m vrijdag lessen voor het A, B en C diploma gegeven van 8:30 10:00 uur.
- 1 zwemles duurt 45 minuten.
- In de lesgroepen zwemmen maximaal acht kinderen\*.
- Het is mogelijk om per les te reserveren.
- Er kunnen alleen lessen aangeschaft worden indien je kind al bij ons in een lesgroep staat en dus zwemlessen volgt of op de wachtlijst staat voor het B of C diploma.\*\*
- Voor kinderen die het afzwemniveau bereiken, zijn er 2 mogelijkheden om hun diploma te halen.
   Er wordt in de zomer op vrijdag <u>8 augustus</u> en <u>29 augustus</u> eind van de middag afgezwommen.
   De exacte tijd vind je op het afzwembriefje.

| Rooster |  |
|---------|--|
|         |  |

| Dag       | Tijden           | Diploma |
|-----------|------------------|---------|
| Maandag   | 8:30 - 9:15 uur  | A + B   |
|           | 9:15 - 10:00 UUr | A + B   |
| Dinsdag   | 8:30 - 9:15 UUr  | A + B   |
|           | 9:15 - 10:00 UUr | A+C     |
| Woensdag  | 8:30 - 9:15 UUr  | A + B   |
|           | 9:15 - 10:00 UUr | A + B   |
| Donderdag | 8:30 - 9:15 UUr  | A + B   |
|           | 9:15 - 10:00 UUr | A + B   |
| Vrijdag   | 8:30 - 9:15 UUr  | A + B   |
|           | 9:15 - 10:00 UUr | A+C     |

#### Spelregels

- De aanschaf van lessen is voor eigen risico. Er wordt in géén geval geld terug gegeven.
- Bij ziekte dient dit vóór aanvang van de les aangegeven te worden. Alleen in dat geval kan er gekeken worden of de les verplaatst kan worden naar een ander moment. LET OP. Lessen kunnen alleen verplaatst worden binnen het tijdsbestek van de zomervakantie. Indien dit niet lukt dan zullen de lessen komen te vervallen.
- Wanneer er voor bepaalde lestijden onvoldoende belangstelling is, dan kunnen groepen samengevoegd of in het uiterste geval geannuleerd worden.
- \* De groepsgrootte voor de lessen is in principe 8. In verband met het doorschuiven van kinderen (verandering van lesniveau) kan dit uitgebreid worden naar maximaal 10 kinderen.
- Indien het huidige lesniveau van je kind na aanschaf van zomerlessen wijzigt dan vragen wij dit z.s.m. door te geven bij de receptie zodat we kunnen kijken of je kind alsnog op het juiste niveau ingedeeld kan worden gedurende de zomer. De aanschaf van de lessen is op eigen risico, vol=vol. Ook als je kind van niveau wijzigt.

• \*\* Je kind mag deelnemen aan de zwemlessen voor diploma B en C terwijl ze op de wachtlijst staan. Dit garandeert echter niet dat er na de zomer automatisch een plaats is in een vaste lesgroep.

#### Kosten

Een zomercursuszwemles kost € 12,50.

#### Inschrijven

- Inschrijven voor de lessen van het A-, B- en C-diploma kan vanaf <u>7 juli</u>.
- Reserveren kan online via onze website. Lees onze handleiding voor verdere instructies.

## Handleiding zomerzwemles reserveren

- Ga naar de webshop via <u>www.dewaterkanten.nl</u>
- Klik op "Webshop en leerlingvolgsysteem", en **log in** met je gebruikersnaam en wachtwoord.
- Ga vervolgens bovenin het scherm naar "Abonnementen"

|                                                                                                    |           |                        | T 0 artikelen / € 0,00   Inlo                                                                                                    | ggen Sessie beëindigen |
|----------------------------------------------------------------------------------------------------|-----------|------------------------|----------------------------------------------------------------------------------------------------|------------------------|
| DE MATERNAATEN<br>Derbanden                                                                                                    | E-Tickets | Abonnementen           | Activiteit Reserveren / Zondag Zwem                                                                                                    | dag Zwemles            |
| Sportcentrum De Waterkanten Welkom in onze webshop                                                                                                    | Inlogger  | Inloggen met kaa       | rtnummer                                                                                                    |                        |
| Ben je nieuw in onze webshop of wil je je kind inschrijven voor zwemles? Maak dan een nieuw account aan. Heb je al een account? Log dan in met je persoonlijke inloggegevens om verder te gan.         Image: Comparison of the person of the person of the p | Gebru     | ikersnaam .<br>woord . | nicklein INLOGGEN Onthoud mij op deze computer niet geschikt voor openbare computers Anmelden als nieuwe gebruiker Wachtwoord vergeten? |                        |

- Vul het aantal 1 in bij de gewenste lesdag en tijdstip. Het is mogelijk om meteen meerdere lesdagen te reserveren. Reserveer niet te ver vooruit! Misschien dat je kind tussentijds naar een hoger niveau mag.
- Klik daarna op "Doorgaan"

|                               |                                                                              |                           | <u>Mijn abonnementen »</u>      | Sorteer: Aantal dagen (oplopend) 🗸 |
|-------------------------------|------------------------------------------------------------------------------|---------------------------|---------------------------------|------------------------------------|
|                               | OMSCHRIJVING                                                                 | BESCHIKBAARHEID           | GELDIGHEID                      | AANTAL PRIJS                       |
| 100                           | W29   17 juli 08.30 uur   Maandag                                            | 40 van 40 beschikbaar     | Van 17-7-2023 tot 17-7-<br>2023 |                                    |
|                               | W29   18 juli 08.30 uur   Dinsdag                                            | 39 van 40 beschikbaar     | Van 18-7-2023 tot 18-7-<br>2023 | <u>1</u> <sup>°</sup>              |
|                               | W29   19 juli 08:30 uur   Woensdag                                           | 39 van 40 beschikbaar     | Van 19-7-2023 tot 19-7-<br>2023 | 0                                  |
| •                             | Er verschijnt een overzicht van de geko<br>dagen/tijden? Klik op "Doorgaan". | zen lesdagen en 1         | ijden. Kloppen de ge            | doorgaan<br>kozen                  |
|                               |                                                                              |                           | 🌪 0 artikelen / € 0,00          | 🛔 Mijn profiel 🔻 Uitloggen         |
| DEWATERKANTEN<br>HVILISIAGISI |                                                                              | E-Tickets <u>Abonneme</u> | Activiteit Reserveren / Zon     | dag Zwemdag Zwemles                |

#### Gekozen abonnementen

| Gekozen abonnement Abonnement afbeelden |                                |                          |             |
|-----------------------------------------|--------------------------------|--------------------------|-------------|
| OMSCHRIJVING                            | GELDIGHEID                     | AANTAL                   | PRIJS       |
| W29   17 juli 08.30 uur   Maandag       | Van 17-7-2023 tot<br>17-7-2023 | 1                        | Verwijderen |
| W29   18 juli 08.30 uur   Dinsdag       | Van 18-7-2023 tot<br>18-7-2023 | 1                        | Verwijderen |
| VORIGE                                  |                                |                          | DOORGAAN    |
|                                         | Ω                              | Cookies policy v.5.7.0.9 |             |

• Selecteer het juiste gezinslid, daaronder zie je een blokje met het pasnummer en als je die nog niet hebt staat er nieuw.

Klik vervolgens op "Les selecteren".

Gekozen abonnement Abonnement afbeelden

| DE WATERKANTEN       | E-Tickets | Abonnementen | Activiteit Reserveren / Zondag Zwemdag | Zwemles |
|----------------------|-----------|--------------|----------------------------------------|---------|
| Abonnement afbeelden |           |              |                                        |         |

| Gelieve op de foto te klikken om een persoon te selecteren. |  |             |       |
|-------------------------------------------------------------|--|-------------|-------|
| ✓ W29   17 juli 08.30 uur   Maandag   Aantal - 1            |  |             |       |
| Gezinsleden                                                 |  |             |       |
| Nicole Klein<br>Nieuw 🗸                                     |  |             |       |
| Les selectere                                               |  |             |       |
| M20   18 juli 08 30 uur   Dinsdag   Aantal 1                |  | VERWIJDEREN | KLAAR |
| · wzg i to juli oo.so dul i bilisdag   Aalitai - 1          |  |             |       |

- Er verschijnt en venster met de verschillende niveau lesgroepen, die op de geselecteerde dag en tijdstip worden gegeven. De balken onder de lesgroep geven de beschikbaarheid weer.
- Selecteer het juiste niveau lesgroep.
- Klik vervolgens op "Kiezen".

|                              | ~ ~ ~ ~ ~ ~ ~ ~ ~ ~ ~ ~ ~ ~ ~ ~ ~ ~ ~ ~ | E Tielrete | A b a to to a to a to b a to | A all's site it Deserver seven |
|------------------------------|-----------------------------------------|------------|------------------------------|--------------------------------|
| Lesgroep kiezen              |                                         |            |                              | ×                              |
| 🔿 17 juli 08.30 uur   ROOD   | 🔿 17 juli 08.30 uur   GROEN             |            |                              |                                |
| 8 van 8 beschikbaar          | 8 van 8 beschikbaar                     |            |                              |                                |
| 🔿 17 juli 08.30 uur   BLAUW  | 🕐 🔿 17 juli 08.30 uur   ORANJE          |            |                              |                                |
| 8 van 8 beschikbaar          | 8 van 8 beschikbaar                     |            |                              |                                |
| 🔿 17 juli 08.30 uur   B- LES |                                         |            |                              |                                |
| 8 van 8 beschikbaar          |                                         |            |                              |                                |
|                              |                                         |            |                              |                                |
|                              |                                         |            |                              |                                |
|                              |                                         |            |                              |                                |
|                              |                                         |            |                              |                                |
|                              |                                         |            |                              |                                |
|                              |                                         |            |                              |                                |
| LEEG MAKEN                   | KIEZEN                                  |            |                              |                                |
|                              |                                         |            |                              |                                |
|                              |                                         |            |                              |                                |

Weet je niet zeker in welke kleur je kind zwemt, controleer dit dan eerst in het leerlingvolgsysteem. Reserveer je voor het verkeerde niveau dan is dit je eigen risico en kunnen wij niet garanderen dat je kind op dat moment een zwemles in het eigen niveau kan volgen

• Maak de lesgroep definitief door op "Klaar" te klikken. Er ontstaat een vinkje rechts van de blauwe balk.

• Herhaal deze stappen bij iedere gekozen lesdag en tijd.

| De WATERSANTTN | E-Tickets | Abonnementen | Activiteit Reserveren / Zondag Zwemdag | Zwemles |
|----------------|-----------|--------------|----------------------------------------|---------|
|                |           |              |                                        |         |

| Abonnement afbeelden                                                                          |                   |
|-----------------------------------------------------------------------------------------------|-------------------|
| Gekozen abonnement Abonnement afbeelden                                                       |                   |
| Gelieve op de foto te klikken om een persoon te selecteren.                                   |                   |
| ✓ W29   17 juli 08.30 uur   Maandag   Aantal - 1                                              |                   |
| Gezinsleden<br>Wicole Klein<br>Nicole Klein<br>Nicouw ↓<br>Gratis<br>12 juli 08.30 uur I ROOD | VERWIJDEREN KLAAR |
| → W29   18 juli 08.30 uur   Dinsdag   Aantal - 1                                              |                   |
| VORIGE                                                                                        |                   |

• Zijn alle geselecteerde lesdagen gekoppeld aan een lesgroep, verschijnt de knop "In winkelwagen". Klik hier op.

| DE WATERFAATER | E-Tickets | Abonnementen | Activiteit Reserveren / Zondag Zwemdag | Zwemles |
|----------------|-----------|--------------|----------------------------------------|---------|
|                |           |              |                                        |         |

#### Abonnement afbeelden

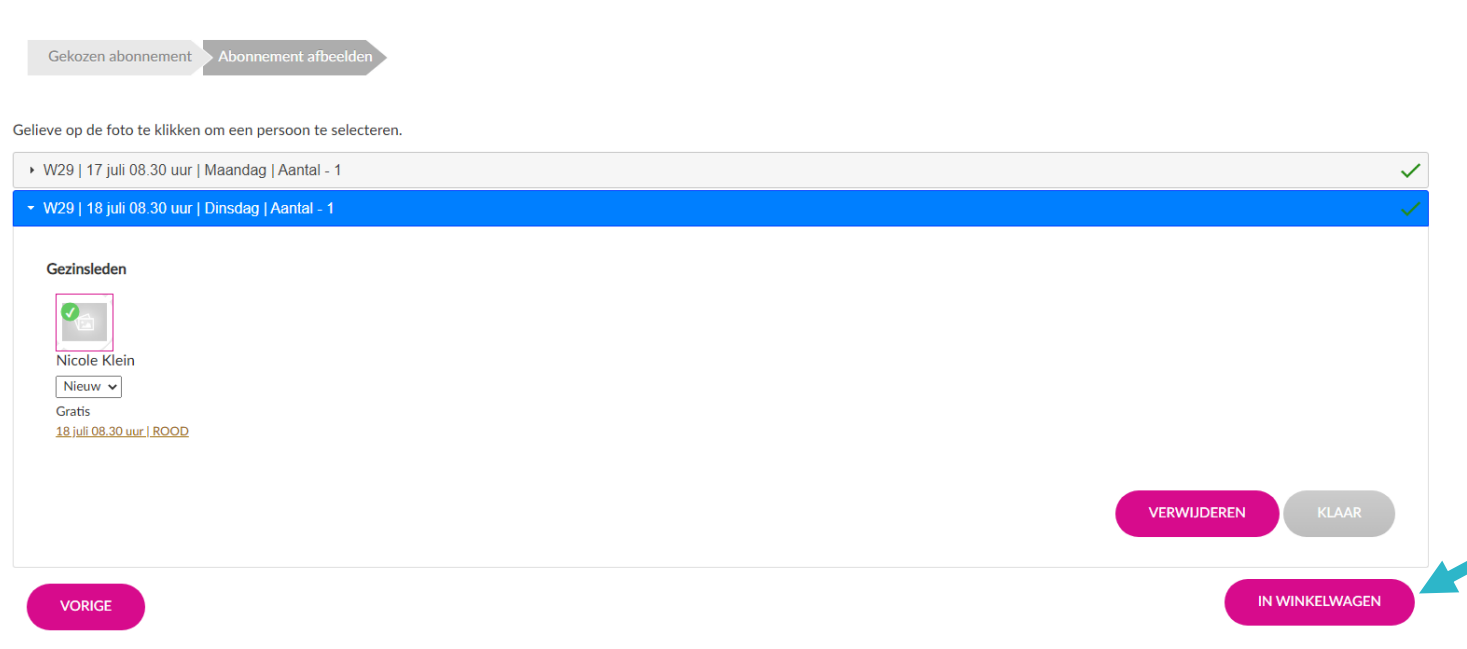

- Nu is het zwemlesartikel in de winkelwagen geplaatst. LET OP! Je ziet in dit overzicht niet het geselecteerde niveau.
- Wil je nog een les reserveren, dan kun je "Verder winkelen". Ben je klaar? Ga dan via de knop "Doorgaan" verder naar het betaalscherm.

| Winkelwagen Afrekenen Bevestiging  |              |             |                       |
|------------------------------------|--------------|-------------|-----------------------|
| W29   17 juli 08.30 uur   Maandag  | Nicole Klein | Aantal: 1 🗘 | ×                     |
| W29   19 juli 08:30 uur   Woensdag | Nicole Klein | Aantal: 1 🗘 | ×                     |
| - Kortingscode ingeven             |              | Tot         | aal                   |
| VERDER WINKELEN                    |              |             | Winkelwagen leegmaken |

#### Winkelwagen

• Kies voor "Online betalen" en reken af met IDEAL.

## Afrekenen

VORIGE

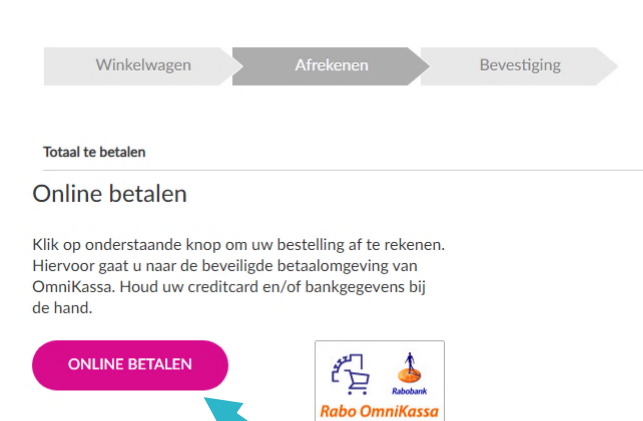

#### Historiek en overzichten

Je ontvangt na betaling een e-mail met een bevestiging. Helaas wordt in de bevestiging alleen de dag, tijd en soort les getoond en niet het niveau. Dit kun je eventueel terugzien in de webshop > mijn profiel> historiek en overzichten > mijn abonnementen.

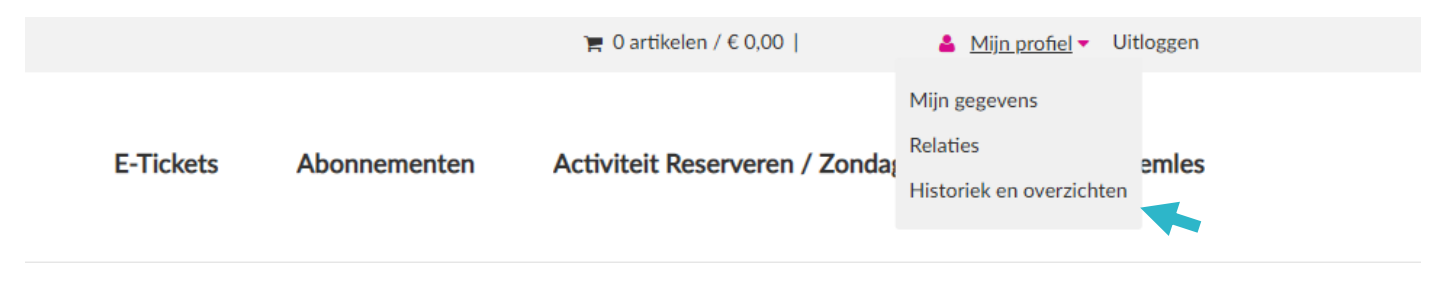

#### Foutmelding

Indien een kind al ingeschreven staat voor een lestijd, dan krijg je een foutmelding. Het is namelijk niet mogelijk om twee keer voor dezelfde dag en tijd in te schrijven. Je kunt wel op één dag twee verschillende tijden zwemmen.

Wanneer twee kinderen gekoppeld zijn (in één account), dan kun je per kind de gewenste lesgroepen selecteren. Dit vereist wel wat oplettendheid en het is aan te raden om per kind het reserveringsproces helemaal af te ronden en te betalen, alvorens voor het volgende kind de lessen te gaan reserveren. Zwemmen beide kinderen in hetzelfde niveau, dan kan het systeem een foutmelding geven. Neem dan contact op met onze receptie.